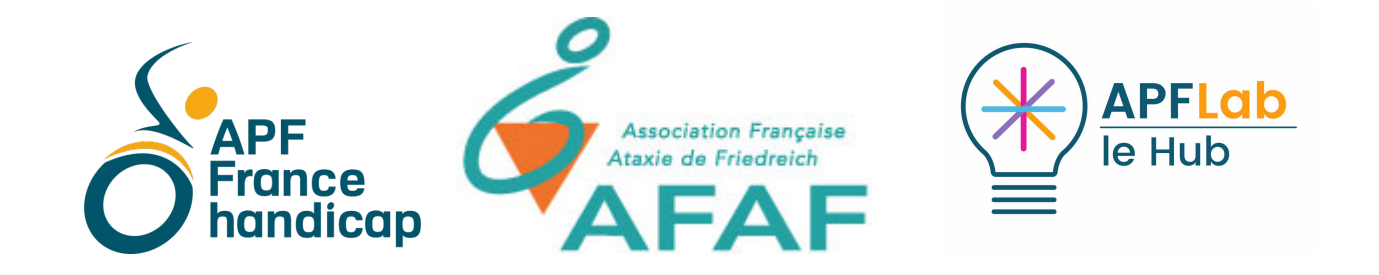

# Quand le téléphone devient difficile à utiliser. (Conseils et solutions alternatives)

Combien d'entre nous font usage constant d'un smartphone ? Quel que soit son usage, téléphonie, internet, mails, applications diverses et variées ou la communication, nous utilisons tous - ou presque- un smartphone.

Les personnes atteintes d'une ataxie de Friedrich ont, à plusieurs reprises, manifesté des difficultés à manipuler leur smartphone : difficultés de préhension, de pointage, de coordination, troubles de la vue,... lorsque cet usage devient compliqué c'est une part majeure de la communication qui est pénalisée.

Voici ici un résumé des fonctionnalités principales, régulièrement sollicitées, qui peuvent compenser les difficultés précédemment citées.

Nous avons fait le choix de vous indiquer quelques propositions fréquemment conseillées ; et de nous concentrer sur les deux systèmes les plus représentés en France : Android, et iOS.

- 1. L'usage du clavier
- 2. le contrôle vocal
- 3. Le pointage
- 4. Lecture audio du contenu

## 1. L'usage du clavier

Les claviers actuels proposent des outils facilitant la frappe : le swype, la prédiction de mots, et la dictée vocale.

| Système             | iOS                                                                                                    | Android                                                                                                    |
|---------------------|----------------------------------------------------------------------------------------------------|----------------------------------------------------------------------------------------------------|
|                     | Bon<br>Bon<br>Bonne Bonjour<br>a z e r t y u i o p<br>q s d f g h j k l m<br>W x c v b n ' X<br>123 Q espace retour | 1 2 3 4 5 6 7 8 9 0   a z e r t y u i o p   @ s & r t y u i o p   @ s & r ( ) : : : * *   q s d f g h j k l m   t w x c v b n c es   t w x c v b n c es   t w x c v b n c es   t t t w x c v b n c es   t t t t t t t t t t   t w x c v b n c t< |
|                     | Swype : Il suffit de glisser son doigt sur le clavier (sans le lever), en joignant les lettres d'un mot.            |                                                                                                    |
| Plus d'informations | Les fonctions d'accès vocal ou tactile du clavier sont directement disponibles sans installation particulières.     |                                                                                                    |

### 2. le contrôle vocal (dis Siri, Voice Access et OK Google/VoiceMatch)

Le contrôle vocal et la dictée vocale sont deux éléments complémentaires. La dictée vocale permet de dicter du texte dans un espace dédié zone de texte). Le contrôle vocal permet de contrôler l'intégralité de son smartphone à la voix. Nous évoquons ici **le contrôle vocal**. Il est interessant de constater que malgré une élocution dysarthrique la reconnaissance vocale peut être efficace et résoudre nombre de situations handicapantes.

|                        | SIRI                                                                | (OK Google / Voice Match)                                                                                                    | Voice Access                                                                                                    |
|------------------------|---------------------------------------------------------------------|----------------------------------------------------------------------------------------------------|----------------------------------------------------------------------------------------------------|
| Système                | iOS (iPhone 6s ou modèle ultérieur)                                 | Android                                                                                                    | Android (Android 5.0 ou version ultérieure.)                                                                                                    |
| Comment<br>l'activer ? | Accédez à Général, Siri / activez Siri / Au-<br>toriser «Dis Siri». | Sur votre téléphone Android, ouvrez l'appli<br>Google .<br>En bas à droite, appuyez sur Plus Paramètres.<br>Voix.<br>Sous "Ok Google", appuyez sur Voice Match.<br>Activez Ok Google. | Commencer par télécharger Voice Access sur<br>le google Store. L'application Google doit<br>être installée sur votre smartphone.<br>Ouvrez l'application Paramètres de votre<br>appareil.<br>Appuyez sur Accessibilité, puis sur Voice Ac-<br>cess.<br>En haut de l'écran, appuyez sur le bouton<br>Activé/Désactivé. |
|                        |                                                                     |                                                                                                    | ACTIVEZ VUICE ACCESS .                                                                                                    |

#### Comment

l'utiliser ?

Plus d'informa-

tions

Dites « dis siri » et votre smartphone active Dites « OK Google » pour lancer une comdirectement le contrôle du téléphone. Vous mande. Puis « lis mon dernier message », pouvez dès lors lui demander d'activer toutes « envoie un e-mail »etc... OK Google est un téléphone des numéros au-dessus, ou à côté les fonctions de votre téléphone : envoie, un assistant vocal, vous pouvez donc lui deman-SMS, lis mon SMS, appelle maman, allume la der des informations plus génériques « quel lumière, rappelle moi de payer mes impôts... temps fait-il ? » « quel est le programme et dictez le texte souhiaté. Pour mettre en Il est également possible de créer des séquences d'actions à contrôler à la voix par les airpods.

TV » « Rappelle moi d'éteindre le four »...

Dites « OK Google »

Voice Access affiche sur l'écran de votre

de toutes les actions sélectionnables à

l'écran. Dites le numéro de la zone à cliquer

pause « arrêter voice access ». Le texte re-

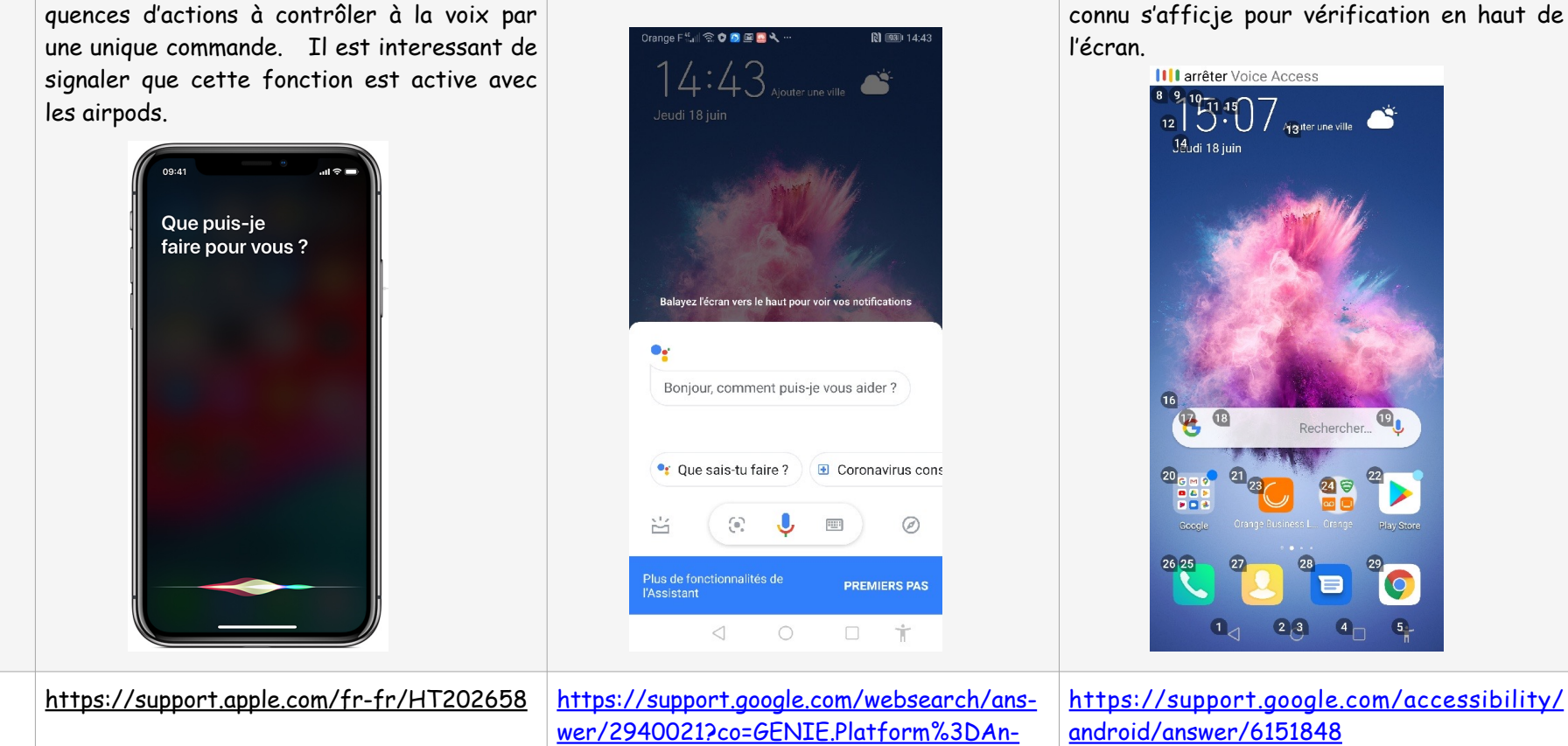

« Quand le téléphone devient difficile à utiliser » juillet 2020 APF Lab - le Hub pour COM-ataxie lehub.afaf@apf.asso.fr

droid&hl=fr

4

#### 3. Le pointage

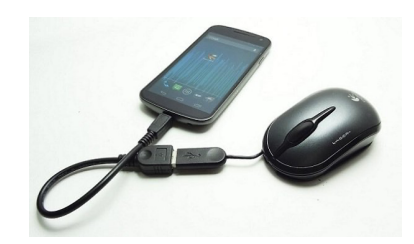

-> Lorsque le pointage tactile avec un (ou plusieurs) doigt(s) devient difficile, il est possible de brancher une souris, ou un périphérique alternatif de pointage (type joystick, trackball, trackpad...). Le branchement se fait grâce à un câble spécifique ou en Bluetooth.

Dès lors un curseur apparait à l'écran et il est possible de contrôler son smartphone.

-> La validation peut se faire avec un clic souris ou un contacteur.

-> astuce : lorsque le pointage devient compliqué, il reste possible de modifier la taille des applications sur l'écran pour en faciliter l'accès.

| Système               | iOS                                                                                                    | Android                                                                                                    |
|-----------------------|----------------------------------------------------------------------------------------------------|----------------------------------------------------------------------------------------------------|
| Comment ac-<br>tiver? | Accédez à Réglages > Accessibilité, Toucher > AssistiveTouch > Appa-<br>reils ><br>Sélectionnez votre appareil (souris) dans la liste. Le curseur (personna-<br>lisable en taille et couleur) apparait automatiquement. Il est nécessaire<br>d'activer « Assistive Touch » ainsi toutes les fonctions tactiles seront<br>émulées via une seule plateforme. Cette fonction, même sans curseur<br>présente un intérêt non négligeable pour les personnes dont la dissocia-<br>tion des doigts, la précision ou le pointage sont compliqués. | Branchez la souris (ou autre périphérique) sur le câble OTG ou connec-<br>tez-la en Bluetooth et le curseur apparait directement. Les clics seront<br>directement reconnus.<br>La taille du curseur peut être configurée ( accessibilité / visuelle /<br>grand curseur de souris)<br>Si le clic est difficile : activer le clic automatique (accessibilité /<br>contrôle de l'interaction / cliquer à l'arrêt du curseur - régler la vitesse<br>du clic auto) |

|                          | 09:41 Ven. 6 sept. <b>Réglages</b> Solution   Solution Solution   Mode Avion Solution   Wi-Fi WiFi   Bluetooth Oui   Sons Sons   Ne pas déranger | Centre de notifications<br>Personnalisé<br>Siri<br>Siri<br>Appareil<br>Centre de notifications<br>Appareil<br>Centre de centrole |  |
|--------------------------|----------------------------------------------------------------------------------------------------|----------------------------------------------------------------------------------------------------|--|
| Plus d'infor-<br>mations | https://support.apple.com/fr-fr/HT21054                                                                                                    | <u>6</u> / <u>Visionner le tutoriel à ce sujet</u>                                                                               |  |

### 4. Lecture audio du contenu

| Système             | iOS                                                                                                    | Android                                                                                                    |
|---------------------|----------------------------------------------------------------------------------------------------|----------------------------------------------------------------------------------------------------|
| Comment activer ?   | Réglages / accessibilité / contenu énoncé / activer Enoncer la<br>sélection                                                                                               | Paramètres / assistance intelligente / accessibilité / sélection-<br>ner pour prononcer -> activer                                                                                                    |
|                     | Un appui long sur le contenu textuel permettra de l'énoncer<br>Bonjour Guillemette Peux<br>tu me rappeler qd tu as qq<br>minutes<br>Bertrand<br>Copier<br>Énoncer<br>Plus | Le logo « accessibilité apparait sur le bas de l'écran, appuyer<br>dessus pour ouvrir la fonction de lecture; puis appuyer sur la<br>zone à lire. Le bouton de lecture et de pause sont accessible di-<br>rectement, une petite fenêtre permet d'accéder aux fonctions<br>d'avance rapide et changement de phrases ou paragraphe. Le sui-<br>vi de la lecture est accompagné d'un sur lignage des mots.<br>Bienvenue dans Chrome |
| Plus d'informations | https://support.apple.com/fr-fr/HT202658                                                                                                    |                                                                                                    |

Pour rappel, toutes les options d'accessibilité n'ont pas été décrites ici. Lors de prochaines publications, nous pourrons évoquer d'autres points selon vos demandes.

Il est toujours interessant de se pencher sur les options alternatives :

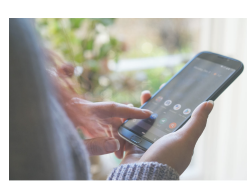

La marque <u>DORO</u>, propose des téléphones a grosses touches ainsi que des smartphones aménagés. Ces smartphones sont équipés d'Androïd mais une sur-couche spécifique leur permet de bénéficier de fonctionnalités supplémentaires destinées a en faciliter l'utilisation ; l'interface est plus intuitive et accessible, le son plus clair, l'écran plus lisible, ils sont également dotés d'une touche d'assistance. Ces téléphones sont disponibles pour un test, dans la boutique Doro à Paris, dans nombre de boutiques Orange, et à la Poste.

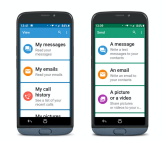

Le téléphone VoxiOne est également interessant à connaître : il s'agit d'un smartphone tout en un pour les personnes malvoyantes ou aveugles : téléphone, lecteur DAISY, machine à lire, téléagrandisseur, loupe-électronique parlante OCR, lecteur de codes-barre et QR-codes, détecteur de couleurs. Il s'agit ici également d'un système Android (Android 9.0.) adapté. Il est disponible chez <u>Ceciaa</u>.

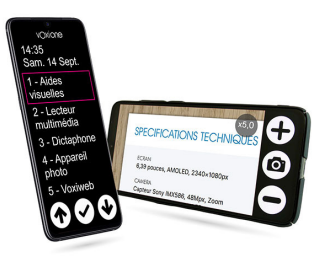

Guillemette Hessel, ergothérapeute conseil COM-ataxie.